## **Register for Training Using Munis Self Service**

- Training registration can be completed by using Munis Self Service (MSS). Use this link to connect to MSS: <u>https://selfservice.ci.roswell.ga.us/mss/</u>
- At the top right, click "log in" and enter your user name and password. This is the same that you use to log in to see your benefits.

| nisselfservice.com/default.aspx D - | - 🔒 🖒 🧐 Login 🖉 MUNIS OnLine Home Page 🗡                                                                                                    | ි යා ම<br>බ යා ම |
|-------------------------------------|----------------------------------------------------------------------------------------------------|------------------|
|                                     | Welcome to the City of<br>ROSWELL, GEORGIA                                                                                                    | Â                |
| Home                                | City of Roswell Online Services                                                                                                    |                  |
| Citizen Self Service                | Welcome to the City of Roswell Online Services!<br>To pay Taxes, Utility Billing, or Business Registration, please select Citizen Self Service to the left |                  |
| Employment Opportunities            | For vendors, please select Vendor Self Service to the left.                                                                                                |                  |
| Vendor Self Service                 |                                                                                                    |                  |

• Select "Employee Self Service" on the left side of the screen

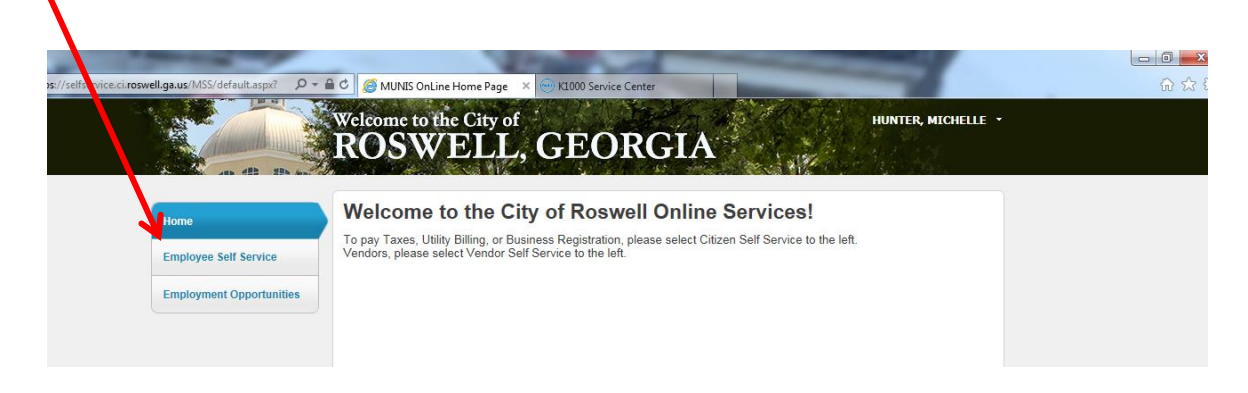

• Select "Training Opportunities"

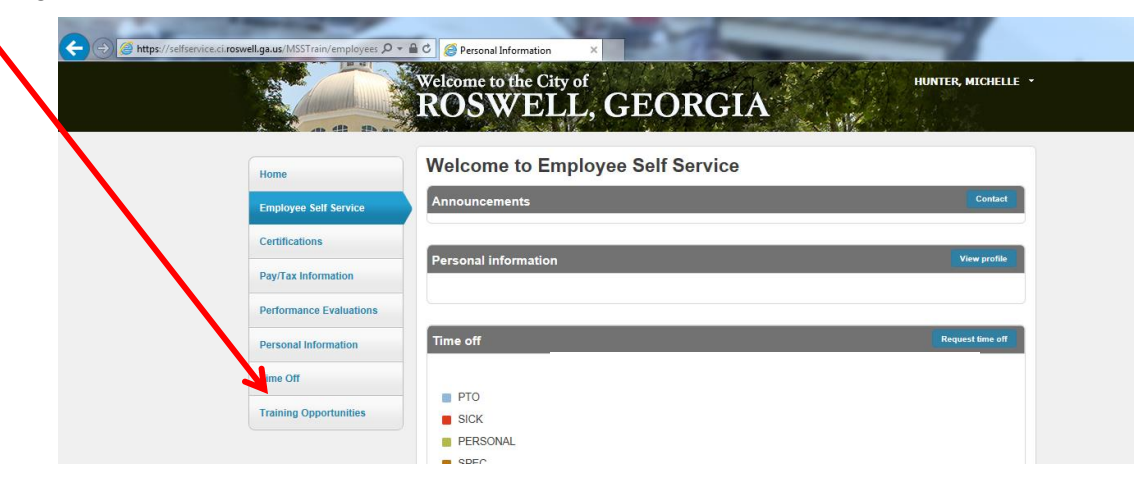

• View the training courses being offered in the future and enroll by selecting "Details / Enroll" on the right side of the screen for the desired course.

| Home                    | Training Opportunities Courses Calend |           |         | rses Calendar   My Training |
|-------------------------|---------------------------------------|-----------|---------|-----------------------------|
| Employee Self Service   | All Training By Location   Search     |           |         | V                           |
| Certifications          | Description                           | Date      | Time    |                             |
|                         | MICROSOFT 2010 OUTLOOK LEVEL 2        | 3/8/2015  | 9:00 AM | Details / Enroll            |
| y/Tax Information       | MICROSOFT 2010 EXCEL LEVEL 1          | 2/3/2016  | 9:00 AM | Details / Enroll            |
| Performance Evaluations | MICROSOFT 2010 WORD LEVEL 2           | 2/9/2016  | 9:00 AM | Details / Enroll            |
| ersonal Information     | MICROSOFT 2010 POWERPOINT LEVEL 2     | 2/11/2016 | 9:00 AM | Details / Enroll            |
| Time Off                | MICROSOFT 2010 EXCEL LEVEL 2          | 3/2/2016  | 9:00 AM | Details / Enroll            |
| Fraining Opportunities  | L                                     |           |         |                             |
| Courses Calendar        |                                       |           |         |                             |
| and Training            |                                       |           |         |                             |
| my rioning              |                                       |           |         |                             |

• Select "Enroll Now" when you are ready to register for the course selected and have supervisory approval to attend.

|                         | ROSWELL,                        | GEORGIA                                                                                                    |
|-------------------------|---------------------------------|----------------------------------------------------------------------------------------------------|
| Anno                    | Training Details                |                                                                                                    |
| Employ Self Service     | Description                     | Return to previous view<br>MICROSOFT 2010 OUTLOOK   EVEL 2                                                                                                    |
|                         | Dates                           | 3/8/2015 to 3/8/2015                                                                                                    |
| Certifications          | Davs                            | Tu                                                                                                    |
| Pay/Tax Information     | Time                            | 9.00 AM                                                                                                    |
|                         | Length                          | 7.50                                                                                                    |
| Performance Evaluations | Instructor                      | NEW HORIZONS TRAINING CENTER                                                                                                    |
| Personal Information    | Location                        | 2008   directions<br>CITY HALL<br>38 HILL STREET<br>ROSWELL GA 30075<br>Boom 2008                                                                                                    |
| Training Opportunities  |                                 | Phone                                                                                                    |
| rianning opportunities  | Accredited Hours                | 7.50                                                                                                    |
| Courses Calendar        | Accredited Points               | 0.0000                                                                                                    |
| My Training             | Points Type                     |                                                                                                    |
|                         | Contact Email                   | MHunter@rosweligov.com                                                                                                    |
| My Points               | Additional Information          | In this course, students will explore the advanced features provided with<br>the Outlook interface, such as advanced messager, calendar, and<br>contacts management. To review the course outline, please use the link<br>below. http://www.nhgeorgia.com/training-and-centifications/inicrosoft-<br>office/outlook#if/product/1030 Course. TEOH, 17702, 030802016, 0900, 1 |
|                         |                                 | Enroll Now<br>enrolment deadline: 3/7/2016                                                                                                    |
|                         | Other offerings for this course |                                                                                                    |
|                         | No other officiant user found   |                                                                                                    |

• Once you are enrolled, an e-mail will come to the e-mail address on file to confirm registration.

## To Cancel a Registration

Each training session has an allotted amount of participants. Once this number has been met, participants will be placed on a waiting list. If you are unable to attend, please cancel your registration so that other participants may attend.

- To cancel a registration, log into MSS just as you would to register for a course.
- Under Training Opportunities, you will see "My Training" and this will list all courses recorded in Munis as well as any upcoming courses for which you are registered.

| 20                    | DOOWIDIT OD                                                                                                    | OBOTH                    |                   | HUNTER, MICHELLI<br>Resource   |
|-----------------------|----------------------------------------------------------------------------------------------------|--------------------------|-------------------|--------------------------------|
| and the second        | ROSWELL, GE                                                                                                    | ORGIA                    |                   |                                |
|                       | My Training                                                                                                    |                          |                   |                                |
| Home                  | Scheduled                                                                                                    | Poturo to                | Fraining Opportur | uitios I Hido Training History |
| Employee Self Service | Description                                                                                                    | Dates                    | Time              | nues ( ride Training history   |
| Benefits              | MICROSOFT 2010 OUTLOOK LEVEL 2                                                                                    | 3/8/2015 - 3/8/2015      | 9:00 AM           | Details   Cancel               |
| Deut au la farmation  | MICROSOFT 2010 EXCEL LEVEL 1                                                                                      | 2/3/2016 - 2/3/2016      | 9:00 AM           | Details   Cancel               |
|                       | MICROSOFT 2010 EXCEL LEVEL 2                                                                                      | 3/2/2016 - 3/2/2016      | 9:00 AM           | Details   Cancel               |
| Personal Information  |                                                                                                    |                          |                   | 1                              |
| Time Off              | <ul> <li>This course is in conflict with another course for v<br/>Training History - 54,50 total hours</li> </ul> | which you are scheduled. |                   |                                |
|                       |                                                                                                    |                          |                   |                                |
| valming opportunities |                                                                                                    |                          |                   |                                |

- From this screen, you can cancel a class if you are unable to attend.
- You will be prompted to confirm your cancellation. Select "OK" to confirm.
- Once you have cancelled your registration, an e-mail will come to the e-mail address on file to confirm cancellation.